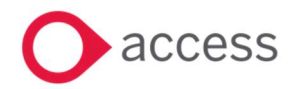

# HCSS Accounting v2.6 Release Notes

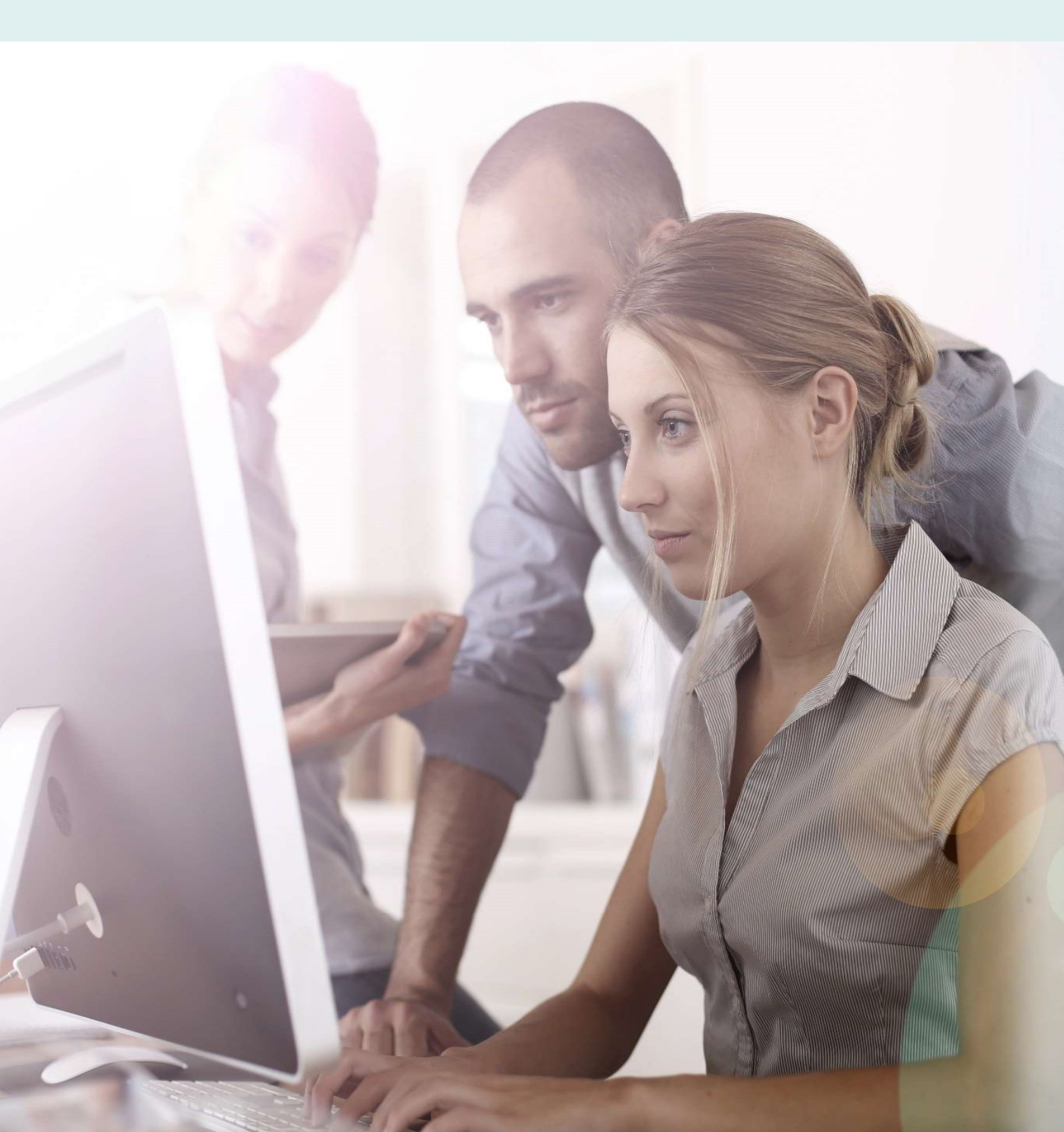

# **About these Release Notes**

Welcome to the Access HCSS Accounting v2.6 Release Notes!

This document outlines all you need to know about this version of the software, it will provide you with a brief summary of the changes, and by using the hyperlinks you will be able to easily navigate through the document to find out detailed information about the new features, including screenshots and videos where appropriate.

Please refer to the table of contents for a full list of what is included.

# About Access HCSS Accounting

Access HCSS Accounting is the UK's first completely online accounting package designed exclusively for the education sector. It supports schools, academies and Multi Academy Trusts.

Integration with our budgeting & forecasting tool: HCSS Budgeting is seamless and provides a detailed insight into the financial performance of each establishment. HCSS Accounting helps schools to manage budgeting and accounting processes in line with the DfE and ESFA requirements and specifically supports the completion of CFR and SOFA Returns.

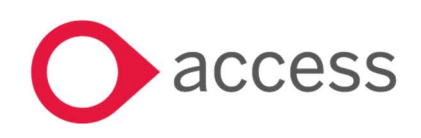

This Document is the property of Access UK © Copyright 2017 Access UK Ltd | All rights reserved Classification – Restricted

# Table of Contents

| Release Summary                                                        | 4  |
|------------------------------------------------------------------------|----|
| Release Contents                                                       | 6  |
| Ability to print a Customer Statement                                  | 6  |
| HSBC BACS SUN Export                                                   |    |
| Printed Cheque Run and Cheques used Report display Supplier Payee Name |    |
| BvAvC – Export to Interactive Excel                                    |    |
| Consolidated Transaction List                                          | 14 |
| Multiple Budget Holder Functionality                                   | 15 |
| How to Contact Us                                                      | 19 |
|                                                                        |    |

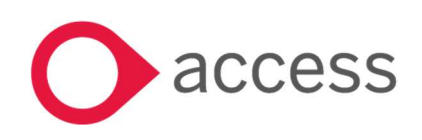

# **Release Summary**

This version of HCSS Accounting includes features requested by existing customers to improve existing functionality.

The following major features are included in this release, please select the appropriate links if you would like more details on the features. The features are grouped by Product/Area to help you find the information you need easily.

# System Setup> Customer Statement

# Ability to print a Customer Statement

It is now possible to print off Customer Statements for all or selected Customers

Read more about this feature

# Payments>BACS Export Format

# **HSBC BACS SUN Export**

A new BACS Export Format is available for HSBC which allows the addition of a BACS SUN

Read more about this feature

# **Reports**

# Printed Cheque Run and Cheques Used Report display Supplier Payee Name

The Printed Cheque Run and Cheques Used Report now display the Supplier Payee Name

Read more about this feature

# BvAvC – Export to Interactive Excel

It is now possible to generate an Interactive BvAvC in excel which provides information by ledger, analysis and cost centre codes

Read more about this feature

# **Consolidated Transaction List**

A Transaction List by School is now available at a Consolidated Level

Read more about this feature

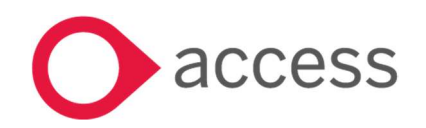

This Document is the property of Access UK © Copyright 2017 Access UK Ltd | All rights reserved Classification – Restricted

# Various>Multiple Budget Holder Functionality

# Multiple Budget Holder Functionality

The Budget Holder functionality has been enhanced to allow Multiple Budget Holders per Cost Centre and restricted access.

Read more about this feature

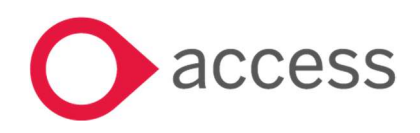

This Document is the property of Access UK © Copyright 2017 Access UK Ltd | All rights reserved Classification – Restricted

# **Release Contents**

The below section describes the features in more detail, including screenshots and videos where appropriate, this is ordered by the products/modules identified in Release Summary section.

# System Setup> Customer Statement

# Ability to print a Customer Statement

New functionality has been added to Customers to allow the production of a Customer Statement.

#### 1. Customise Stationery Details

Go to System Set-up>Stationery Details

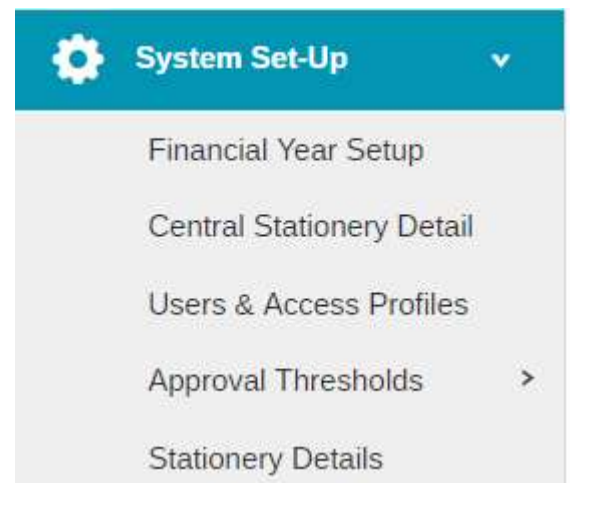

From the drop down menu for Select Template chose Default Customer Statement with Logo

# Stationery Details

| elect Template:                      |   | Add Custom Text: |  |
|--------------------------------------|---|------------------|--|
| None                                 |   |                  |  |
| Default Purchase Order               | * |                  |  |
| Purchase Order With Logo             |   |                  |  |
| Default Supplier Email               |   |                  |  |
| efault Sales Order                   |   |                  |  |
| Default Sales Credit Note            |   |                  |  |
| Default Customer Statement with Logo |   |                  |  |

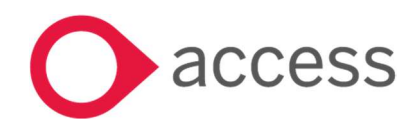

This Document is the property of Access UK © Copyright 2017 Access UK Ltd | All rights reserved Classification – Restricted

Enter any required Custom Text and click on Save

| Select Template:                       | Add Custom Text:                                 |                            |         |
|----------------------------------------|--------------------------------------------------|----------------------------|---------|
| Default Customer Statement with Logo * | Payment is acceptable by <u>BACS</u> or <u>C</u> | iheque.                    |         |
|                                        |                                                  |                            | Save    |
| 12072                                  |                                                  | 1 / 1                      | ¢ ± 👼 📩 |
|                                        |                                                  |                            |         |
|                                        | LOGO                                             |                            |         |
|                                        |                                                  | Customer Statement         |         |
| To                                     | omer Name                                        | From<br>The Morley Academy |         |

# 2. Set Default Customer Statement

Go to System Set>Defaults

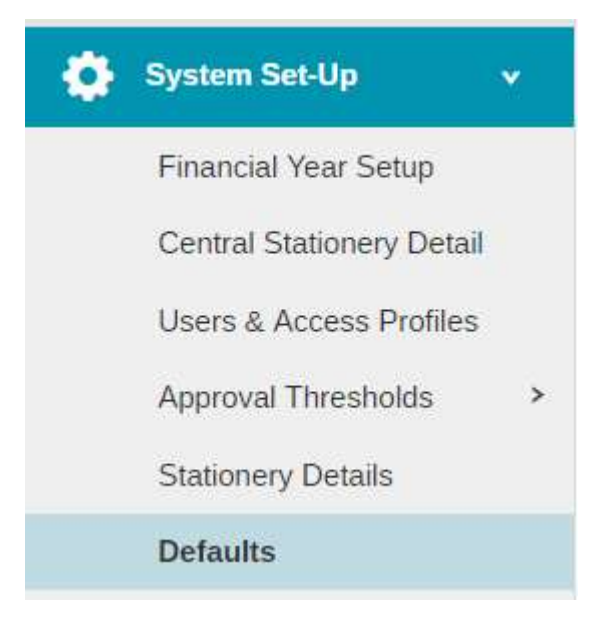

The following screen will appear:

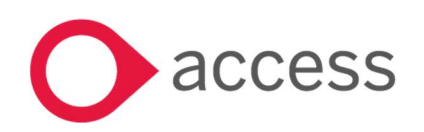

This Document is the property of Access UK © Copyright 2017 Access UK Ltd | All rights reserved Classification – Restricted

#### Default Settings

| Auto Generation    | Purchases              | Sales  | Petty Cash | Bank Accounts           | Miscellaneous | Email |     |                          |
|--------------------|------------------------|--------|------------|-------------------------|---------------|-------|-----|--------------------------|
| Aged Debtor Period | l Thresholds (days ove | erdue) | D          | efault Debtor Letter    |               |       |     | Attach scanned signature |
| 30                 |                        |        |            |                         |               |       | Ψ.  |                          |
|                    |                        |        | D          | efault Sales Invoice Te | emplate       |       |     | P                        |
| 60                 |                        |        |            | SO - Default Sales Or   | der           |       | × v |                          |
|                    |                        |        | D          | efault Sales Credit No  |               |       |     |                          |
| 90                 |                        |        |            | SC - Default Sales Cr   | × •           |       |     |                          |
|                    |                        |        | D          | efault Customer State   | ment Template |       |     |                          |
|                    |                        |        |            | Select Customer State   | v             |       |     |                          |
|                    |                        |        | D          | efault Customer Email   |               |       |     |                          |
|                    |                        |        |            |                         |               |       |     |                          |

Select the **Sales** Tab and select the Default Customer Statement with Logo from the drop down list for Default Customer Statement Template Click on **Save** 

# Default Sales Credit Note Template SC - Default Sales Credit Note Default Customer Statement Template CS - Default Customer Statement with Logo

Defende Constructor Francil Termelate

#### 3. Run a Customer Statement

Go to Codes > Customers

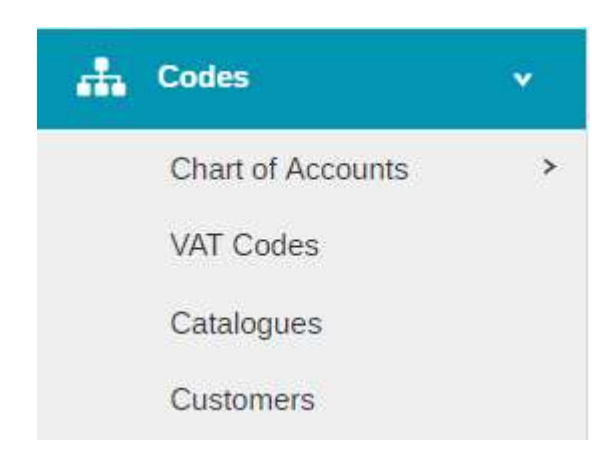

The following screen will appear:

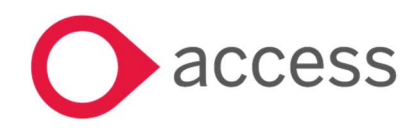

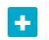

## + Contacts - Customers

| Actions   Search for a record   Q |                       |                      |                  |         |        |          |          |         |  |
|-----------------------------------|-----------------------|----------------------|------------------|---------|--------|----------|----------|---------|--|
|                                   | Code *                | Customer Name        | Postcode         | Contact | Tel No | PTD      | YTD      | On Hold |  |
|                                   | • CAR001              | Caravan Club         | V T3S T3R        |         |        | £0.00    | £0.00    | 0       |  |
|                                   | • HOT001              | Hot Shots Basketball | <b>Q</b> T3S T3R |         |        | -£150.00 | -£150.00 | 0       |  |
| Pa                                | Page 1 of 1 (2 Items) |                      |                  |         |        |          |          |         |  |

Select the Customers you wish to run the statement for by using the tick box.

#### Click on the Actions tab and select Generate Customer Statement(s)

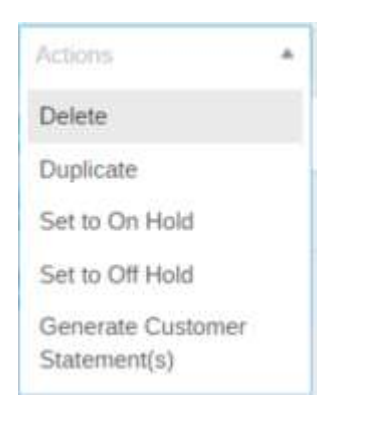

#### A zip file will be exported

Double click on the file and extract the statements by clicking on Extract All to a destination on either your local PC or network by using the Browse option. Print the reports as required

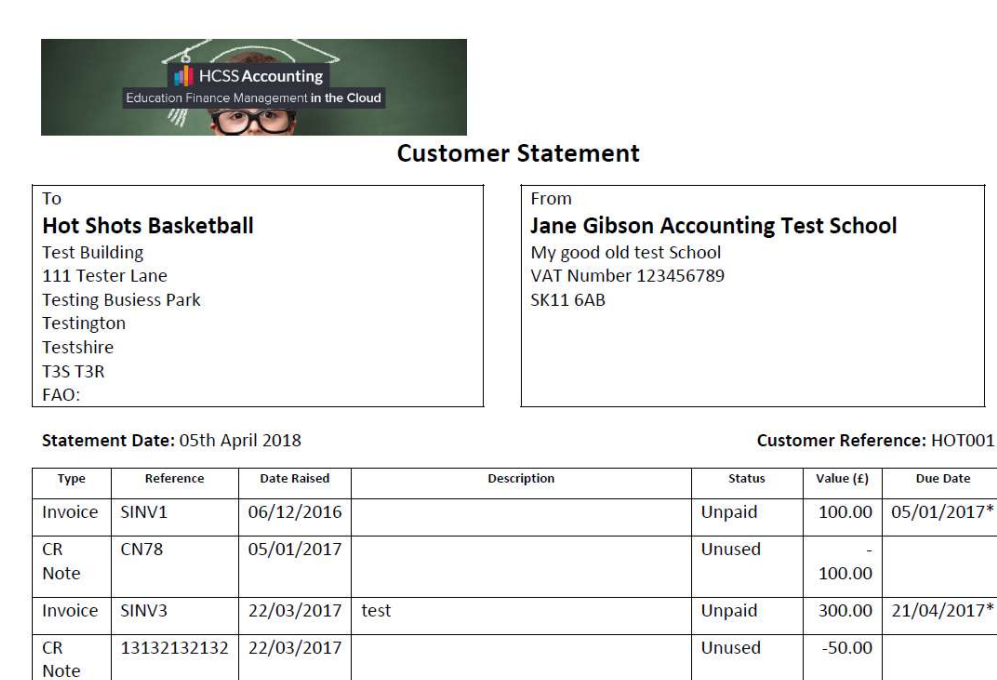

|             |                                                  |                                                                                                    |                                                                                                    |                                                                                                    | 1                                                                                                    |
|-------------|--------------------------------------------------|----------------------------------------------------------------------------------------------------|----------------------------------------------------------------------------------------------------|----------------------------------------------------------------------------------------------------|----------------------------------------------------------------------------------------------------|
| SINV1       | 06/12/2016                                       |                                                                                                    | Unpaid                                                                                                    | 100.00                                                                                                    | 05/01/2017*                                                                                                    |
| CN78        | 05/01/2017                                       |                                                                                                    | Unused                                                                                                    | - 100.00                                                                                                    |                                                                                                    |
| SINV3       | 22/03/2017                                       | test                                                                                                    | Unpaid                                                                                                    | 300.00                                                                                                    | 21/04/2017*                                                                                                    |
| 13132132132 | 22/03/2017                                       |                                                                                                    | Unused                                                                                                    | -50.00                                                                                                    |                                                                                                    |
| PI12344     | 23/05/2017                                       | Receipt: PI12344                                                                                                    | Unmatched                                                                                                    | -<br>100.00                                                                                                    |                                                                                                    |
|             |                                                  |                                                                                                    | Balance:                                                                                                    | 150.00                                                                                                    |                                                                                                    |
|             | SINV1<br>CN78<br>SINV3<br>13132132132<br>PI12344 | SINV1         06/12/2016           CN78         05/01/2017           SINV3         22/03/2017           13132132132         22/03/2017           PI12344         23/05/2017 | SINV1         06/12/2016           CN78         05/01/2017           SINV3         22/03/2017           13132132132         22/03/2017           PI12344         23/05/2017 | SINV1         06/12/2016         Unpaid           CN78         05/01/2017         Unused           SINV3         22/03/2017         test         Unpaid           13132132132         22/03/2017         Unused         Unused           PI12344         23/05/2017         Receipt: PI12344         Unmatched           Balance:         Enderse:         Enderse:         Enderse: | SINV1         06/12/2016         Unpaid         100.00           CN78         05/01/2017         Unused         -           SINV3         22/03/2017         test         Unpaid         300.00           13132132132         22/03/2017         test         Unused         -50.00           PI12344         23/05/2017         Receipt: PI12344         Unmatched         -           Balance:         150.00         150.00         150.00         150.00 |

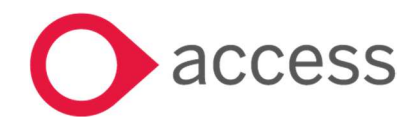

This Document is the property of Access UK © Copyright 2017 Access UK Ltd | All rights reserved Classification - Restricted

# Payments>BACS Export Format

# **HSBC BACS SUN Export**

A new BACS Export has been provided for those users who bank with HSBC and are required to enter a BACS Service User Number Go to System Set-up> Defaults

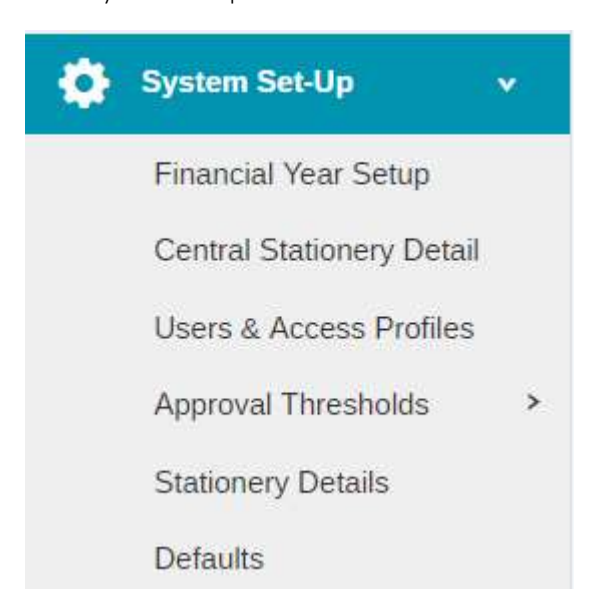

Select the Bank Tab.

Chose the relevant bank and tick the BACS tick box.

Select the BACS format HSBC SUN. A new box will appear SUN Number.

The relevant number must be entered.

| Printed Cheques     | Manual Cheques          | ✓ BACS                                | Account Details  |
|---------------------|-------------------------|---------------------------------------|------------------|
| Cheque Type *       | Remittance Template     | Format *                              | Account Name *   |
| Choose Default Type | Choose Default Template | HSBC SUN *                            | Current Account  |
| Start Number *      | Start Number *          | Emoil Tomoloto *                      | Sort Code *      |
| Enter Start Number  | 000707                  | BE - Default BACS Remittance Email    | 000000           |
|                     |                         |                                       | Account Number * |
|                     |                         | Remittance Template *                 | 00000000         |
|                     |                         | BR - BACS Remittance Advice With Logo |                  |
|                     |                         | BACS Reference Text*                  |                  |
|                     |                         | The HCSS Academy                      |                  |
|                     |                         | SUN Number*                           |                  |
|                     |                         | Enter a SUN Number                    |                  |

#### Click on Save

The SUN number will then be on any BACS Export created.

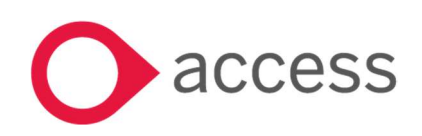

This Document is the property of Access UK © Copyright 2017 Access UK Ltd | All rights reserved Classification – Restricted

# Reports

789006

789007

789008

789009

29/11/2016

30/11/2016

12/01/2017

15/03/2018

Used

Used

Used

Used

# Printed Cheque Run and Cheques Used Report display Supplier Payee Name

Both the Printed Cheque Run from within Payments>Printed Cheques and the Cheques Used Report from within Reports> Bank now show the actual Payee that the cheque was made payable to.

| Data                |           | 15 March 2019 15               | 25        |                    |             |                          |       |         |                  | 1                     |              |
|---------------------|-----------|--------------------------------|-----------|--------------------|-------------|--------------------------|-------|---------|------------------|-----------------------|--------------|
| Date.               | -1.       |                                |           | -t Calaral         |             |                          |       |         |                  |                       |              |
| Name of Scho        | 01:       | Jane Gibson Accou              | nting le  | st School          |             |                          | -     |         |                  |                       |              |
| Supplier Code       | :         | 251001                         |           |                    |             |                          |       |         |                  |                       |              |
| Supplier Name       | e:        | 2 SIMPLE SOFTWAR               | RE        | Payee Name:        |             | Mike                     |       |         |                  |                       |              |
| Transaction D       | ue Date   | Transaction Date               |           | Transaction De     | scription   | Transaction Reference    | Typ   | e 1     | Transaction Tota | Cheque Number         | Approved     |
| 05/03/2017          |           | 03/02/2017                     |           |                    |             | \$\$2565                 | Inve  | nice    | £0.7             | 5 789009              |              |
| 16/07/2017          |           | 16/06/2017                     |           |                    |             | \$52505                  | Inve  |         | £100.0           | 780000                | -            |
| 10/07/2017          |           | 10/00/2017                     |           |                    |             | 33696960                 | mve   | JICE    | £100.0           | 0 789009              |              |
|                     |           |                                |           |                    |             | Supplier Subtotal:       | £10   | 0.75    |                  |                       |              |
|                     |           |                                |           |                    |             |                          |       |         |                  |                       |              |
|                     |           |                                |           |                    |             | Printed Cheque Run Total | £10   | 0.75    |                  |                       |              |
| Authorised:         |           |                                |           |                    |             |                          |       |         |                  |                       |              |
| Authorised:         |           |                                |           |                    |             |                          |       |         |                  |                       |              |
| Confirmed By        |           |                                |           |                    |             |                          |       |         |                  |                       |              |
| commed by           |           |                                |           |                    |             |                          |       |         |                  |                       |              |
| HCSS Schoo          |           |                                |           |                    |             |                          |       |         |                  |                       |              |
| Cheques Us          | ed Rep    | port                           | Date: 00  | 6 April 2018 10:19 |             |                          |       |         |                  |                       |              |
| Bank Account: 140   | 1 - Bank  | Account - Current              |           |                    |             |                          |       |         |                  |                       |              |
| Account Details - N | lame: Cu  | rrent Account, Sort: 000000, A | Account N | lumber: 00000000   |             |                          |       |         |                  |                       |              |
| Include: Manual &   | Printed C | heques                         |           |                    |             |                          |       |         |                  |                       |              |
| Cheque Number Fr    | om - To:  | 000100 - 789009                |           |                    |             |                          |       |         |                  |                       |              |
| Cheque Number       | Status    | Cheque Date/Date Voided        | Value     |                    | Supplier    |                          | Payee | Type    | Template         | Cheque Description/Vo | oided Reason |
| 789000              | Used      | 15/11/2016                     |           | 120.00             | 2 SIMPLE SC | DFTWARE                  | Mike  | Printed | APACS 3 - 3 Part | [Reversed]            |              |
| 789001              | Used      | 24/11/2016                     |           | 100.00             | EDUCATION   | IAL PLANNERS LTD         | Mike  | Printed | APACS 3 - 3 Part | -                     |              |
| 789002              | Used      | 24/11/2016                     |           | 120.00             | 2 SIMPLE SC | DFTWARE                  | Mike  | Printed | APACS 3 - 3 Part |                       |              |
| 789003              | Used      | 24/11/2016                     |           | 120.00             | LEARNING M  | MATERIALS LTD            | Mike  | Printed | APACS 3 - 3 Part |                       |              |
| 789004              | Used      | 24/11/2016                     |           | 35.94              | COLLINS ED  | UCATION                  | Mike  | Printed | APACS 3 - 3 Part |                       |              |
| 789005              | Used      | 29/11/2016                     |           | 240.00             | 2 SIMPLE SC | DFTWARE                  | Mike  | Printed | APACS 3 - 3 Part |                       |              |

**Note**: For Alternative Payees the Payee Name should be entered in both the Alternative Payee section under Payee name and under the Bank Details section under Payee Name.

Mike

Mike

Mike

Mike

Printed APACS 3 - 3 Part

Printed APACS 3 - 3 Part

Printed APACS 3 - 3 Part

Printed APACS 3 - 3 Part

100.00 ACTIVE MATHS LTD

100.75 2 SIMPLE SOFTWARE

50.00 OFFICE DEPOT (11521152)

59.70 G L ASSESSMENT

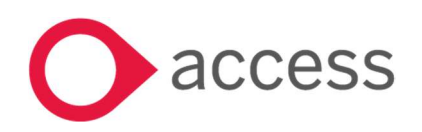

# BvAvC - Export to Interactive Excel

A new export type has been added to the BvAvC Report.

Go to Reports> Budget Holders

| Reports              | ~      |
|----------------------|--------|
| Audit                | >      |
| Bank                 | >      |
| Consolidated Trial B | alance |
| Budget Holders       | *      |
| Budget Holders       |        |
| Budget Virement      |        |
| BvAvC                |        |

# Select the BvAvC

Enter the relevant Periods and tick Show Ledger Codes, Show Fund Codes Show Analysis Codes

Click on Submit

Export to Interactive Excel

A new export option is available

Click on this and an excel file will be sent to your downloads

Open and enable the file in Excel

Select the Data Tab

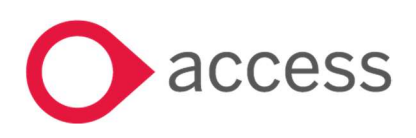

| F                     | ile Home                           | Insert I                                     | Page Layout             | Formulas                | Data                                               | Review                              | View             | v 🗘 Tell r  | ne what | you wa | nt to do |                              |                   |                 |                      |                            |
|-----------------------|------------------------------------|----------------------------------------------|-------------------------|-------------------------|----------------------------------------------------|-------------------------------------|------------------|-------------|---------|--------|----------|------------------------------|-------------------|-----------------|----------------------|----------------------------|
| Fro<br>Acce           | m From From<br>ess Web Text<br>Get | n From Other<br>t Sources *<br>External Data | Existing<br>Connection: | New<br>Query + C<br>Get | Show Que<br>From Tab<br>Recent Sc<br>t & Transform | eries<br>le<br>purces<br>alysis (v0 | Refresh<br>All - | Connections | ons A   | Sort   | Filter   | Clear<br>Reapply<br>Advanced | Text to<br>Column | Flash<br>s Fill | Remove<br>Duplicates | Data<br>Validation<br>Data |
|                       |                                    | A                                            |                         |                         |                                                    |                                     | В                |             |         |        |          | C                            |                   |                 |                      | D                          |
| 1<br>2<br>3<br>4<br>5 | 0                                  | acce                                         | SS                      | BvAv                    | /C Inter                                           | active                              | e Ana            | alysis (v   | 0.5)    |        |          |                              |                   |                 |                      |                            |
| 6                     | Cost Centre                        |                                              |                         | 🝸 Cost Ce               | entre Descr                                        | ription                             |                  |             |         | 💌 Le   | dger Co  | de                           | Ledge             | r Code          | Descriptio           | 1                          |
| 7                     | The HCSS                           | Acaden                                       | ny                      |                         |                                                    |                                     |                  |             |         |        |          |                              |                   |                 |                      |                            |
| 8                     |                                    |                                              |                         |                         |                                                    |                                     |                  |             |         | _      |          |                              | _                 |                 |                      |                            |
| 9                     | % of Bud                           | get Sper                                     | nt                      |                         |                                                    |                                     |                  |             |         | Da     | te: 06 A | pril 2018 10:29              | )                 |                 |                      |                            |
| 10                    | Financial Year                     | : 2017                                       |                         |                         |                                                    |                                     |                  |             |         | Pe     | riod Fro | m-To: 0 - 7                  |                   |                 |                      |                            |
| 11                    |                                    |                                              |                         |                         |                                                    |                                     |                  |             |         |        |          |                              |                   |                 |                      |                            |

# Click on Refresh All

This will populate the data in all the tabs on the Report at the bottom of the Excel Worksheet

| BvAvC Analysis | Ledger | Cost Centre | Fund | Adhoc |  |
|----------------|--------|-------------|------|-------|--|
|----------------|--------|-------------|------|-------|--|

# The BvAvC % Budget Spent will be available by Analysis , Ledger Cost Centre and Fund Code

| Oacce       | SS BvAvC by LEDGER Code                     |                |                |             |                  |                |                |
|-------------|---------------------------------------------|----------------|----------------|-------------|------------------|----------------|----------------|
| Ledger Code | <ul> <li>Ledger Code Description</li> </ul> | Curr. Budget   | Actual.        | Commitments | Oth. Commitments | Total.         | Balance.       |
| 10000       | Pupil Led Factors                           | (6,786,620.44) | (3,393,310.44) | -           |                  | (3,393,310.44) | (3,393,310.00) |
| 10001       | Other Factors                               | (174,999.98)   | (87,499.98)    | -           |                  | (87,499.98)    | (87,500.00)    |
| 10100       | Minimum Funding Guarantee                   | 28,702.00      | 14,350.74      | -           |                  | 14,350.74      | 14,351.26      |
| 10200       | Education Services Grant Allocation         | (42,794.00)    | (21,396.96)    | -           |                  | (21,396.96)    | (21,397.04)    |
| 10300       | ESG Protection                              | -              | -              | -1          |                  | -              | -              |
| 15000       | Rates                                       | (29,572.00)    | -              | -           |                  | -              | (29,572.00)    |
| 15201       | FFI / SEN - LA                              | (10,700.00)    | (3,072.00)     | - 1         |                  | (3,072.00)     | (7,628.00)     |
| 15400       | Pupil Premium / CLA                         | (352,803.98)   | (117,251.95)   | -           |                  | (117,251.95)   | (235,552.03)   |
| 17502       | Lettings Income                             | (2,000.00)     | (420.00)       | - 1         |                  | (420.00)       | (1,580.00)     |
| 17503       | Catering Income                             | (279,999.98)   | (161,380.11)   | -           |                  | (161,380.11)   | (118,619.87)   |
| 17504       | Uniform Income                              | (1,487.00)     | (1,487.08)     | - 1         |                  | (1,487.08)     | 0.08           |
| 17505       | Music Contributions                         | (9,000.00)     | (5,893.00)     | -           |                  | (5,893.00)     | (3,107.00)     |
| 17508       | Other Income                                | (5,000.00)     | (478.56)       | -           |                  | (478.56)       | (4,521.44)     |
| 17509       | Bank Interest                               | (2,000.00)     | (720.15)       | -           |                  | (720.15)       | (1,279.85)     |
| 17517       | Trip Income                                 | -              | (235,740.72)   | - 1         |                  | (235,740.72)   | 235,740.72     |
| 17702       | Inter Academy Transfers                     | (89,818.00)    | (89,818.00)    | -           |                  | (89,818.00)    | -              |
| 20000       | Teaching Salaries Basic                     | 3,444,070.92   | 1,426,926.42   | - 1         |                  | 1,426,926.42   | 2,017,144.50   |
| 20001       | Teaching NI                                 | 365,481.60     | 151,512.14     | -           |                  | 151,512.14     | 213,969.46     |
| 20002       | Teaching Superannuation                     | 563,068.63     | 232,670.77     | - 1         |                  | 232,670.77     | 330,397.86     |
| 20003       | Teaching Overtime                           | -              | -              | -           |                  | -              | -              |
| 20004       | Teaching SMP                                | 45,000.00      | 24,069.65      |             |                  | 24,069.65      | 20,930.35      |
| 20005       | Apprentice Levy                             | 22,733.00      | 7,491.29       | -           |                  | 7,491.29       | 15,241.71      |
| 20100       | Supply Salaries Basic                       | 10,000.00      | 387.42         | -           |                  | 387.42         | 9,612.58       |

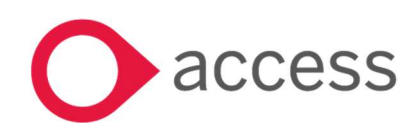

This Document is the property of Access UK © Copyright 2017 Access UK Ltd | All rights reserved Classification – Restricted For MAT's a new Consolidated Report is now available, the Consolidated Transaction List. This will provide the same information as the Transaction List Report in an individual school for all selected schools in the MAT.

Go to Reports> Consolidated Transaction List

| Reports                     | •        |
|-----------------------------|----------|
| Bank                        | >        |
| Consolidated Trial B        | lalance  |
| Consolidated Baland         | ce Sheet |
| Consolidated Transa<br>List | action   |

Select the Period to, Ledger Codes and Schools you wish to run the report for

# Click on Generate

The report will export straight to the download area.

The school will be displayed at the start of the spreadsheet

| Estab Cod | Establishm | Ledger Co | Ledger De  | Debit | Credit     | Transactio | Transactio | <b>Transaction Date</b> |
|-----------|------------|-----------|------------|-------|------------|------------|------------|-------------------------|
| 7580      | HCSS Com   | 1040      | 16-19 Tota | 0.00  | -85,789.43 | JNLHC194   | SBS Advan  | 01/12/2017              |

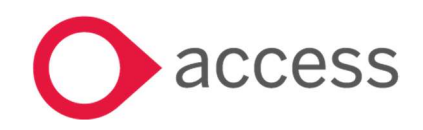

# Various>Multiple Budget Holder Functionality

Multiple Budget Holder Functionality

New functionality has been added for Budget Holders

1. Multiple Budget Holders

Go to Codes>Chart of Accounts> Cost Centres

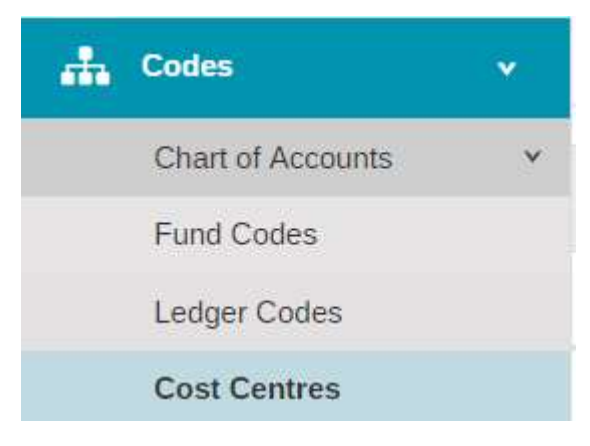

# The following screen will appear

#### + Cost Centres

| 1.00 |                   |                    |       |                   |          |          |        |
|------|-------------------|--------------------|-------|-------------------|----------|----------|--------|
| À    | ctions   Search t | for a record       |       | Show 15 rows T PR | EV 1 2 3 | 4 9      | NEXT   |
|      | Code              | Description        | Group | Budget Holder     | PTD      | YTD      | Active |
|      | • 11447E19        | CAs - Art & Design | E20   | [Multiple]        | £200.00  | £200.00  | 0      |
|      | • 12447E19        | CAs - Assessment   | E19   | None              | -£100.00 | -£100.00 | 0      |
|      | • 13447E19        | CAs - Chemistry    | E19   | None              | £0.00    | £0.00    | 0      |

## Click on the hyper link in the Budget Holder Column

| Edit Budget Holders      |                          | ×    |
|--------------------------|--------------------------|------|
| Budget Holder            | Budget Holder            |      |
| Josh Williamson-Almighty | Admin Staff              | 0    |
|                          | Matthew Kingham          | ٥    |
|                          | Josh Williamson-Almighty | Ø    |
|                          |                          |      |
| Cancel                   |                          | Save |

A new pop up appears which allows selection of multiple budget holders for a cost centre.

Select the relevant Budget Holders from the drop down list and click on Save

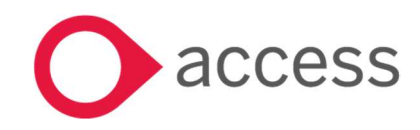

This Document is the property of Access UK © Copyright 2017 Access UK Ltd | All rights reserved Classification – Restricted

On screen if multiple Budget Holders are selected [Multiple] appears in the column rather than the individual names

| • 11447E19         CAs - Art & Design         E20         [Multiple] |  |
|----------------------------------------------------------------------|--|
|----------------------------------------------------------------------|--|

## 2. Purchase Orders

When a Budget Holder enters Purchase Orders the view list displayed will be limited to **only** those Purchase Orders that belong to the Cost Centres that they are a Budget Holders for.

| + Purchase            | e Orders            |          |                            |         |                     |         |       |
|-----------------------|---------------------|----------|----------------------------|---------|---------------------|---------|-------|
| Actions               | Search for a record | Q        |                            |         |                     |         |       |
| Ref                   | Date                | Period   | Supplier Name              | Total   | Best Value Evidence | Status  | D Pdf |
| PO78979924            | 05/12/2017          | Period 1 | 4LE001 - 4 Learning        | £24.00  | None                | Ordered |       |
| PO78979923            | 05/12/2017          | Period 1 | 2SI001 - 2 SIMPLE SOFTWARE | £560.00 | None                | Ordered |       |
| Page 1 of 1 (2 Items) |                     |          |                            |         |                     |         |       |

The Add Purchase Order function will display only those Cost Centres they are a Budget Holder for. This also applies if the Purchase Order uses Create from Requisition

| Date *                                                                                             | Period *                    | Expected Delivery Date                 |          |                                         |             |          |        |      | N                      | ETT: £0.00 (Discor | int: £0.00)             |                                           |           |
|----------------------------------------------------------------------------------------------------|-----------------------------|----------------------------------------|----------|-----------------------------------------|-------------|----------|--------|------|------------------------|--------------------|-------------------------|-------------------------------------------|-----------|
| 06/04/2018                                                                                         | Period 1 *                  |                                        |          | DOMMATCY                                | DOMMYYYY    |          |        |      | 1                      | VAT: f             |                         |                                           |           |
| et *                                                                                               | Contact                     |                                        |          | Best Value Evider                       | nce         |          |        |      |                        |                    |                         | Tol                                       | al: £0.00 |
|                                                                                                    | Enter Gronact Name          |                                        |          | Select Some Op                          | lións       |          |        |      |                        |                    |                         |                                           |           |
| kipplier *                                                                                         | Notes                       |                                        |          | Delivery Address                        | <u>e</u>    |          |        |      |                        |                    |                         |                                           |           |
| 25K01 - 2 SIMPLE SOFTWARE *                                                                        | Enter Minten                |                                        |          | My good old tes                         | st School   |          |        |      |                        |                    |                         |                                           |           |
| upplier Address                                                                                    |                             |                                        |          |                                         |             |          |        |      |                        |                    |                         |                                           |           |
| Test Building                                                                                      |                             |                                        |          | VAT Number 12                           | 23456789    | SK11 6AB |        |      |                        |                    |                         |                                           |           |
| Testing Busiess Park:<br>Testington                                                                |                             |                                        |          | Central Transaction                     | ion         |          |        |      |                        |                    |                         |                                           |           |
| Testabire .                                                                                        |                             |                                        |          |                                         |             |          |        |      |                        |                    |                         |                                           |           |
| Crystel Iran Ring Judion                                                                           |                             |                                        |          |                                         |             |          |        |      |                        |                    |                         |                                           |           |
| Croate tem Regulation     atalogue     de     Description*                                         | Quantity * Value *          | Cost Centre *                          | Ledger * | Anatysis                                | F           | und *    | VAT Co | de * | Nett<br>Value          | Discount(%)        | VAT Value               | To                                        | al Action |
| Create ham Regulator      Create ham Regulator      tailogue     Description *      lyoe to Search | Quantity * Value *          | Cost Centre *                          | Ledger*  | Analysis                                | F           | und *    | VAT Co | de * | Nett<br>Value<br>£0.00 | Discount(%)        | VAT Value<br>£0.00      | Tot<br>£0.00                              | al Action |
| Crosser train Regulators     Crosser train Regulators     Description *  Type to Search            | Quantity* Value*<br>£0.00   | Cost Centre *                          | Ledger * | Analysis   Analysis  CAs - Art & Design |             | und *    | VAT Co | de * | Nett<br>Value<br>£0.00 | Discount(%)        | VAT Value<br>£0.00      | Tot<br>20.00                              | al Action |
| Crosse han Regarden     Crosse han Regarden     Description *                                      | Quantity * Value *<br>£0.00 | Cost Centre *                          | Ledger * | Analysis                                | -           | und *    | VAT Co | de * | Nett<br>Value<br>£0.00 | Discount(%)        | VAT Value<br>£0.00      | Tol<br>£0.00                              | al Action |
| Crosse han Treparation  Crosse han Treparation  Auge Description *  Ayer to Search                 | Quantity * Value *<br>£0.00 | Cost Centre *                          | Ledger * | Analysis  Analysis  CAS - Art & Design  | -<br>-<br>1 | und *    | VAT Co | de * | Nett<br>Value<br>£0.00 | Discount(%)        | VAT Value<br>£0.00<br>N | τοι<br>2000<br>ΕΤΤ: Ε0.00 (Discor         | al Action |
| Create ham Yougeston     talogue     Description *  /you to Search                                 | Quantity * Value *<br>£0.00 | Cost Centre *<br>1<br>Code<br>11447E19 | Ledger*  | Analysis  Analysis  CAs - Art & Design  | -           | und *    | VAT Co | de * | Nett<br>Value<br>£0.00 | Discount(%)        | VAT Value<br>£0.00      | Tei<br>£0.00<br>ETT: £0.00 (Discor<br>Toi | al Action |

## 3. Purchase Invoice from Purchase Order

When a Budget Holder enters Purchase Invoices the view list displayed will be limited to **only** those Purchase Invoices that belong to the Cost Centres that they are a Budget Holder for.

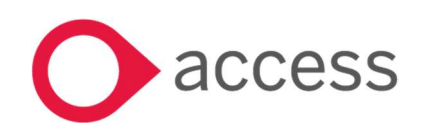

| + - Invoices                        |                      |              |           |                                |            |           |         |              |
|-------------------------------------|----------------------|--------------|-----------|--------------------------------|------------|-----------|---------|--------------|
| Select an Option 🔹 Search records Q |                      |              |           |                                |            |           |         |              |
| Invoice No.                         | Supplier             | Invoice Date | PO Number | Brief Description of<br>Supply | Nett Value | VAT Value | Total   | Status       |
| 113131313                           | 2 SIMPLE<br>SOFTWARE | 31/10/2017   |           |                                | £100.00    | £0.00     | £100.00 | Ready to Pay |
| Page 1 of 1 (1 Items)               |                      |              |           |                                |            |           |         |              |

The Add Purchase Invoice from Purchase Order function will display only Purchase Orders for the Cost Centres they are a Budget Holder for.

If a new line is added then only their Cost centres will be available to select

# 4. Purchase Invoice from GRN

When a Budget Holder enters Purchase Invoices the view list displayed will be limited to **only** those Purchase Invoices that belong to the Cost Centres that they are a Budget Holder for.

| + Invoices                          |                      |              |           |                                |            |           |         |              |
|-------------------------------------|----------------------|--------------|-----------|--------------------------------|------------|-----------|---------|--------------|
| Select an Option 🔹 Search records Q |                      |              |           |                                |            |           |         |              |
| Invoice No.                         | Supplier             | Invoice Date | PO Number | Brief Description of<br>Supply | Nett Value | VAT Value | Total 🜔 | Status       |
| 113131313                           | 2 SIMPLE<br>SOFTWARE | 31/10/2017   |           |                                | £100.00    | £0.00     | £100.00 | Ready to Pay |
| D 1000                              |                      |              |           |                                |            |           |         |              |

The Add Purchase Invoice from GRN function will display only GRN's for the Cost Centres they are a Budget Holder for.

If a new line is added then only their Cost centres will be available to select

# 5. Non Order Purchase Invoice

When a Budget Holder enters Purchase Invoices the view list displayed will be limited to **only** those Purchase Invoices that belong to the Cost Centres that they are a Budget Holder for.

| + · Invoices                        |                      |              |           |                                |            |           |           |              |
|-------------------------------------|----------------------|--------------|-----------|--------------------------------|------------|-----------|-----------|--------------|
| Catalana Catalana - Sourch consulto |                      |              |           |                                |            |           |           |              |
| Select an Option 🔹 Search records   |                      |              |           |                                |            |           |           |              |
| Invoice No.                         | Supplier             | Invoice Date | PO Number | Brief Description of<br>Supply | Nett Value | VAT Value | Total 🜔 S | Status       |
| 113131313                           | 2 SIMPLE<br>SOFTWARE | 31/10/2017   |           |                                | £100.00    | £0.00     | £100.00 F | Ready to Pay |
| Page 1 of 1 (1 Items)               |                      |              |           |                                |            |           |           |              |

The Add Purchase Invoice will display only the Cost Centres they are a Budget Holder for.

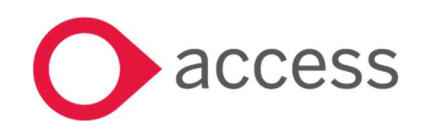

# 6. Purchase Credit Note

When a Budget Holder enters Purchase Credit Note the view list displayed will be limited to **only** those Purchase Invoices that belong to the Cost Centres that they are a Budget Holder for.

The Add Purchase Credit Note function will display only the Cost Centres they are a Budget Holder for.

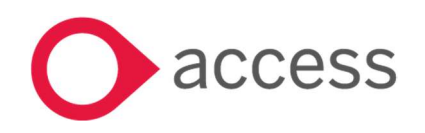

This Document is the property of Access UK © Copyright 2017 Access UK Ltd | All rights reserved Classification – Restricted

# How to Contact Us

For further information related to this release or how to upgrade please use the following contacts:

Your Account Manager or Customer Success Manager

Support department

- Support Portal https://access-support.force.com/Support/s/
- Tel 0845 340 4547

General Website: https://www.theaccessgroup.com/

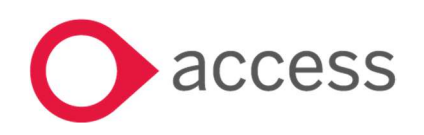